## **INSCRIPTION A L'OPÉRATION ÉTÉ PING**

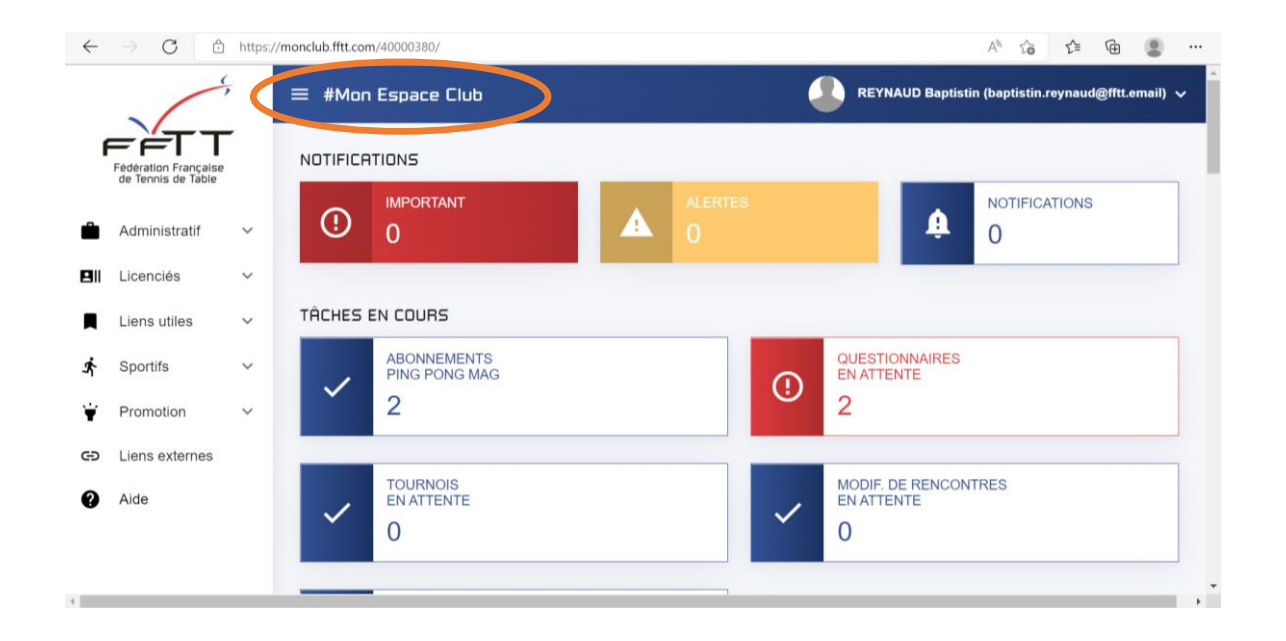

Etape 1 : Je me connecte à mon espace club sur le site https://monclub.fftt.com/

Étape 2 : Dans la liste des onglets sur la gauche je clique sur l'onglet « Promotion » puis dans la liste qui apparait sur « ETE PING 2022 »

| Liens utiles 🗸 TÂU   | CHES EN COURS                      |                      |
|----------------------|------------------------------------|----------------------|
| Sportifs             | ABONNEMENTS<br>PING PONG MAG       |                      |
| Promotion            | 2                                  | 2                    |
| Labels clubs         | TOURNOIS                           | MODIF. DE RENCONTRES |
| Création d'évènement |                                    | EN ATTENTE           |
| Évènements           | 0                                  | 0                    |
| PPP                  |                                    |                      |
| PASS TOURNOI         | MODIF. DE RENCONTRES<br>À RÉPONDRE |                      |
| PASS PING            | U                                  |                      |
| FITPING              | S ÉQUIPES                          |                      |
| ETE PING 2022        |                                    |                      |
|                      | PHASE Nº1 - MESSIEURS              | PHASE Nº1 - DAMES    |
| Recherche de Pass    |                                    |                      |

| Étape 3 : Je cli | que sur l'icône « | NOUVEL ÉVÉNEN | IENT » |
|------------------|-------------------|---------------|--------|
|------------------|-------------------|---------------|--------|

| $\leftarrow$ | ightarrow $C$ $rightarrow$ https | ://monclub.fftt.com/40000380/club-events?type.id=5 | An to                      | £≡       | Ð     | ۲       |      |
|--------------|----------------------------------|----------------------------------------------------|----------------------------|----------|-------|---------|------|
| ¥            | Promotion                        | = #Mon Espace Club                                 | REYNAUD Baptistin (baptist | in.reyna | ud@ff | t.email | I) ~ |
|              | Labels clubs                     |                                                    |                            |          |       |         |      |
|              | Création d'évènement             | NOUVEL EVENEMENT                                   |                            |          |       |         |      |
|              | Évènements                       |                                                    |                            |          |       |         |      |
|              | PPP                              | Aucun évènement                                    |                            |          |       |         |      |
|              | PASS TOURNOI                     |                                                    |                            |          |       |         |      |
|              | PASS PING                        |                                                    |                            |          |       |         |      |
|              | FITPING                          |                                                    |                            |          |       |         |      |
|              | ETE PING 2022                    |                                                    |                            |          |       |         |      |
|              | Recherche de Pass                |                                                    |                            |          |       |         |      |
| Ð            | Liens externes                   |                                                    |                            |          |       |         |      |
| 0            | Aide                             |                                                    |                            |          |       |         |      |

## Étape 4 : Je saisis toutes les informations pour mon évènement

| $\leftarrow$ | $\rightarrow$ C $\bigcirc$                 | https://monclub.fftt.com/40000380/club-events | ?type.id=5            |                                     |                   | Aø.               | 20 | £'≡ | Ē       | ۲ |  |
|--------------|--------------------------------------------|-----------------------------------------------|-----------------------|-------------------------------------|-------------------|-------------------|----|-----|---------|---|--|
|              | · ·                                        | ≡ #Mon Espace Club                            |                       |                                     |                   | IAUD Baptistin (b |    |     | ud@ff1  |   |  |
| F            | <b>−</b> ⊢⊤⊤                               | CRÉER UN ÉVÈNEMENT                            |                       |                                     |                   |                   |    |     |         |   |  |
|              | Fédération Française<br>de Tennis de Table | Nom                                           |                       | Type d'événement *<br>ETE PING 2022 |                   | Ŧ                 |    |     |         |   |  |
| -            | Administratif                              | Date de début                                 | 0 / 50<br>Date de fin |                                     | Horaire d'accueil |                   |    |     |         |   |  |
|              | Licenciés                                  | Nombre de joueurs prévus*                     |                       |                                     |                   | 0 / 100           |    |     | Actions |   |  |
|              | Liens utiles                               |                                               |                       |                                     |                   |                   | 1  |     |         |   |  |
| Ŕ            | Sportifs                                   | Lieu*                                         |                       |                                     |                   | •                 |    |     |         |   |  |
| ¥            | Promotion                                  | RESPONSABLE                                   | Prénom*               |                                     | Email *           |                   |    |     |         |   |  |
| Ð            | Liens externes                             | 0 / 20                                        | -                     | 0 / 20                              |                   | 0 / 100           |    |     |         |   |  |
| 0            | Aide                                       | Téléphone<br>                                 |                       |                                     |                   | 0 / 30            |    |     |         |   |  |
|              |                                            |                                               |                       |                                     | ANNULER           | ENREGISTRE        | R  |     |         |   |  |
|              |                                            |                                               |                       |                                     |                   |                   |    |     |         |   |  |

Étape 5 : Attention à bien choisir le type de lieu pour votre évènement (Club, Ecole, Autre)

| $\leftarrow$ | ightarrow $O$ $rightarrow$ h | ttps://monclub.fftt.com/40000380/d | lub-events? | type.id=5                            |                                     |                             | AN TO                  | E | •        | ۲ |  |
|--------------|------------------------------|------------------------------------|-------------|--------------------------------------|-------------------------------------|-----------------------------|------------------------|---|----------|---|--|
| ¥            | Promotion A                  | â ≡ #Mon Espace                    | Club        |                                      |                                     |                             | IAUD Baptistin (baptis |   | /naud@fi |   |  |
|              | Labels clubs                 | CRÉER UN ÉVÈNEMEN                  | π           |                                      |                                     |                             |                        |   |          |   |  |
|              | Création d'évènemer          | Nom<br>TOURNOI ETE PING            |             | ×                                    | Type d'événement -<br>ETE PING 2022 |                             | -                      |   |          |   |  |
|              | Évènements                   | Date de début<br>02/06/2022        | ×           | 17 / 50<br>Date de fin<br>02/06/2022 | ×                                   | Horaire d'accueil<br>9H-19h | ×                      |   |          |   |  |
|              | PPP                          | ombre de locaurs prévus -          |             |                                      |                                     |                             | 6 / 100                |   |          |   |  |
|              | PASS TOURNOI                 | Sélectionner                       |             |                                      |                                     |                             |                        |   |          |   |  |
|              | PASS PING                    | Club                               |             |                                      |                                     |                             | · ·                    |   |          |   |  |
|              | FITPING                      | Ecole BLE                          |             |                                      |                                     |                             |                        | I |          |   |  |
|              | ETE PING 2022                | Autre                              | 0/20        | Prénom*                              | 0/20                                | Email *                     | 0 / 100                |   |          |   |  |
|              | Recherche de Pass            | Téléphore                          | 07.60       |                                      | 0140                                |                             | 0/30                   |   |          |   |  |
| Θ            | Liens externes               |                                    |             |                                      |                                     | ANNULER                     | ENREGISTRER            |   |          |   |  |
| 0            | Aide                         |                                    |             |                                      |                                     |                             |                        |   |          |   |  |

Lorsque vous sélectionnez « **Autre** », penser à bien mettre l'adresse exacte du lieu de l'évènement afin que nous puissions le mettre en avant sur les différentes plateformes.

| $\leftarrow$ | $\rightarrow$ C                            | C A https://fionclub.fftt.com/4 | 0000380 | //club-events?type.id=5                     |                                     |                             | <u>ක</u>                    |                       | ≡ |
|--------------|--------------------------------------------|---------------------------------|---------|---------------------------------------------|-------------------------------------|-----------------------------|-----------------------------|-----------------------|---|
|              |                                            | ≡ #Mon Espace Cl                |         |                                             |                                     |                             | REYNAUD Baptistin (baptisti | n.reynaud@fftt.email) |   |
| F            | = ĔT T                                     | CRÉER UN ÉVÈNEMENT              |         |                                             |                                     |                             |                             |                       |   |
|              | Fédération Française<br>de Tennis de Table |                                 |         | ×                                           | Type d'évènement •<br>ETE PING 2022 |                             | •                           |                       |   |
| •            | Administratif                              | Date de rébut<br>21/06/2022     | ×       | 16 / 50<br>Date de fin<br><b>21/06/2022</b> | ×                                   | Horaire d'accueil<br>9H-19H | ×                           |                       |   |
| 81           | Licenciés                                  | Nor bre de joueurs prévus *     |         |                                             |                                     |                             | 6 / 100                     |                       |   |
|              | Liens utiles                               |                                 |         |                                             | Autre *                             |                             |                             |                       |   |
| Ŕ            | Sportifs                                   | Autre                           |         |                                             | 56 Avenue Foch 7                    | 75116 Paris                 | 26 / 50                     |                       |   |
| ¥            | Promotion                                  | RESPONSABLE                     |         |                                             |                                     |                             |                             |                       |   |
|              |                                            | Nom*                            | 0/20    | Prénom *                                    | 0/20                                | Email *                     | 0 / 100                     |                       |   |
|              | Labels clubs                               | Téléphone                       |         |                                             |                                     |                             |                             |                       |   |
|              | Création d'évènemer                        |                                 |         |                                             |                                     | ANNU                        | LER ENREGISTRER             |                       |   |
|              | Évènements                                 |                                 |         |                                             |                                     |                             |                             |                       |   |
|              | PPP                                        |                                 |         |                                             |                                     |                             |                             |                       |   |

Étape 6 : Une fois toutes les informations saisies je clique sur enregistrer

| $\leftarrow$ | $\rightarrow$ C $\bigcirc$ | https://monclub.fftt.com/40000380/cl | lub-events? | type.id=5                            |                                     |                             | A              | τõ | £∕≡ | ⊕     | ۲ |  |
|--------------|----------------------------|--------------------------------------|-------------|--------------------------------------|-------------------------------------|-----------------------------|----------------|----|-----|-------|---|--|
| ¥            | Promotion                  | = #Mon Espace (                      | Club        |                                      |                                     |                             | D Baptistin (b |    |     | ud@ff |   |  |
|              | Labels clubs               | CRÉER UN ÉVÈNEMEN                    | Г           |                                      |                                     |                             |                |    |     |       |   |  |
|              | Création d'évènemer        | Nom<br>TOURNOI ETE PING              |             | ×                                    | Type d'événement •<br>ETE PING 2022 |                             | *              |    |     |       |   |  |
|              | Évènements                 | Date de début<br>02/06/2022          | ×           | 17 / 50<br>Date de fin<br>02/06/2022 | ×                                   | Horaire d'accueil<br>9H-19h | ×              |    |     |       |   |  |
|              | PPP                        | Nombre de joueurs prévus -           |             |                                      |                                     |                             | 6 / 100        |    |     |       |   |  |
|              | PASS TOURNOI               |                                      |             |                                      |                                     |                             | ~              |    |     |       |   |  |
|              | PASS PING                  | Club                                 |             |                                      |                                     |                             | *              |    |     |       |   |  |
|              | FITPING                    | RESPONSABLE                          |             | Prénom •                             |                                     | Email *                     |                |    |     |       |   |  |
|              | ETE PING 2022              | Reynaud                              | 7 / 20      | BAPTISTIN                            | 9 / 20                              | baptistin.reynaud@fftt.en   | 128 / 100      |    |     |       |   |  |
|              | Recherche de Pass          | Téléphone<br>0672534256              |             |                                      |                                     |                             | 10/30          |    |     |       |   |  |
| Ð            | Liens externes             |                                      |             |                                      |                                     | ANNULER                     | ENREGISTRE     | R  |     |       |   |  |
| 0            | Aide                       |                                      |             |                                      |                                     |                             |                |    |     |       |   |  |

Étape 7 : Mon événement est créé, je peux le consulter à tout moment dans l'onglet promotion, « ETE PING 2022 » ou dans « Évènements »

| ÷ | https://mo           | onclub.fftt.com/40000380/club-eve | nts?type.id=5 |                      |      | An to                                                  | ć @ 🔋 ···            |
|---|----------------------|-----------------------------------|---------------|----------------------|------|--------------------------------------------------------|----------------------|
| ¥ | Promotion ^          | ≡ #Mon Espace Club                |               |                      | (    | REYNAUD Baptistin (baptistin.r                         | eynaud@fftt.email) 🗸 |
|   | Labels clubs         |                                   | _             |                      |      |                                                        |                      |
|   | Création d'évènement | NOUVEL ÉVÈNEMENT                  | STATIST       | IQUES DE LA SAISON   |      |                                                        |                      |
|   | Évènements           | ETE PING 2022                     |               |                      |      |                                                        |                      |
|   | PPP                  | Nom                               | Date prévue   | Nb de joueurs prévus | Lieu | Responsable                                            | Actions              |
|   | PASS TOURNOI         | RNOI                              | 00/00/2022    |                      | 01-1 | Reynaud BAPTISTIN                                      |                      |
|   | PASS PING            | TOURNOI ETE PING                  | 02/06/2022    | 70                   | Club | Email: baptistin.reynaud@fftt.email<br>Tél: 0672534256 |                      |
|   | FITPING              |                                   |               |                      |      |                                                        |                      |
|   | ETE PING 2022        |                                   |               |                      |      |                                                        |                      |
|   | Recherche de Pass    |                                   |               |                      |      |                                                        |                      |
| Θ | Liens externes       |                                   |               |                      |      |                                                        |                      |
| 0 | Aide                 |                                   |               |                      |      |                                                        |                      |

Étape 8 : Si je souhaite modifier mon évènement je clique sur les 3 petits points sous « Actions »

| $\leftarrow$                               | $\rightarrow$ C  | https://r     | monclub.fftt.com/40000380/club-eve | nts?type.id=5 |                      |      | A <sup>n</sup> to                                        | ć @ 😩 ···             |
|--------------------------------------------|------------------|---------------|------------------------------------|---------------|----------------------|------|----------------------------------------------------------|-----------------------|
|                                            |                  | <del>`,</del> | ≡ #Mon Espace Club                 |               |                      |      | REYNAUD Baptistin (baptistin.                            | reynaud@fftt.email) 🗸 |
| Fédération Française<br>de Tennis de Table |                  |               |                                    | ☆ STATIST     | IQUES DE LA SAISON   |      |                                                          |                       |
| Ê                                          | Administratif    | ~             | ETE PING 2022                      |               |                      |      |                                                          |                       |
| 8                                          | Licenciés        | ~             | Nom                                | Date prévue   | Nb de joueurs prévus | Lieu | Responsable                                              | Actions               |
|                                            | Liens utiles     | ~             | TOURNOI ETE PING                   | 02/06/2022    | 70                   | Club | Reynaud BAPTISTIN<br>Email: baptistin.reynaud@fftt.email |                       |
| Ŕ                                          | Sportifs         | ~             |                                    |               |                      |      | Tel: 0072534250                                          | V                     |
| ¥                                          | Promotion        | ^             |                                    |               |                      |      |                                                          |                       |
|                                            | Labels clubs     |               |                                    |               |                      |      |                                                          |                       |
|                                            | Création d'évène | ement         |                                    |               |                      |      |                                                          |                       |
|                                            | Évènements       |               |                                    |               |                      |      |                                                          |                       |
|                                            | PPP              |               |                                    |               |                      |      |                                                          |                       |

Étape 9 : Je choisis l'opération que je souhaite réaliser, il est possible de modifier l'ensemble des éléments de l'évènement à tout moment.

| $\leftarrow$ | $\rightarrow$ C                           | 🗇 http | s://monclub.fftt.com/40000380/club-eve | ents?type.id=5 |                      | A* 16 t= @ 😩 ·· |                             |                               |                  |  |  |
|--------------|-------------------------------------------|--------|----------------------------------------|----------------|----------------------|-----------------|-----------------------------|-------------------------------|------------------|--|--|
|              | /                                         | \$     | ≡ #Mon Espace Club                     |                |                      |                 |                             | ID Baptistin (baptistin.reyna | ud@fftt.email) 🗸 |  |  |
| F            | édération Française<br>de Tennis de Table | -      | NOUVEL ÉVÈNEMENT                       | 🔅 STATIST      | TIQUES DE LA SAISON  |                 |                             |                               |                  |  |  |
| Ê            | Administratif                             | ~      | ETE PING 2022                          |                |                      |                 |                             |                               |                  |  |  |
| 81           | Licenciés                                 | ~      | Nom                                    | Date prévue    | Nb de joueurs prévus | Lieu            | Responsable                 |                               | Attons           |  |  |
|              | Liens utiles                              | ~      | TOURNOI ETE PING                       | 02/06/2022     | 70                   | Club            | Reynaud FA<br>Email: bartis | Voir les détails              |                  |  |  |
| ŕ.           | Sportifs                                  | ~      |                                        |                |                      |                 | Tel: 06/ 534                | Modifier                      |                  |  |  |
| ¥            | Promotion                                 | ^      |                                        |                |                      |                 |                             | Ajouter un participant        |                  |  |  |
|              | Labels clubs                              |        |                                        |                |                      |                 |                             | Supprimer                     |                  |  |  |
|              | Création d'évène                          | ement  |                                        |                |                      |                 | - N,                        |                               | -/-              |  |  |
|              | Évènements                                |        |                                        |                |                      |                 |                             |                               |                  |  |  |
|              | PPP                                       |        |                                        |                |                      |                 |                             |                               |                  |  |  |